## How to Do a Weekly Account Entry (WAE) for Health Care

## QUESTION

How do I complete a WAE (Weekly Account Entry) for a Health Care Unit?

## ANSWER

- 1. Go to Weekly Entries > WAE One Time.
- 2. Click on Add.
- 3. Click the *Post To* dropdown and select the document(s) where your weekly account entry data should be posted: WOR only; Client Invoice & WOR; or Client Invoice only.
- 4. Input the unit number for which you are recording this weekly account entry or click the *Unit No.* dropdown to select it.
- 5. Input the subsection number for which you are recording this weekly account entry or click the *Subsection No.* dropdown to select it.
- 6. Input the account number for which you are recording this weekly account entry or click the *WOR Account No*. dropdown to select it.
  - a. This is the account number to which the entry will be charged.
- 7. Input the description of the reason why you are recording this weekly account entry into the *WAE Description* field.
- 8. Input the weekly amount in the WAE Amt. field.
- 9. Click on **Save** when done adding all needed WAEs.
- 10. Click **OK** on the confirmation message.